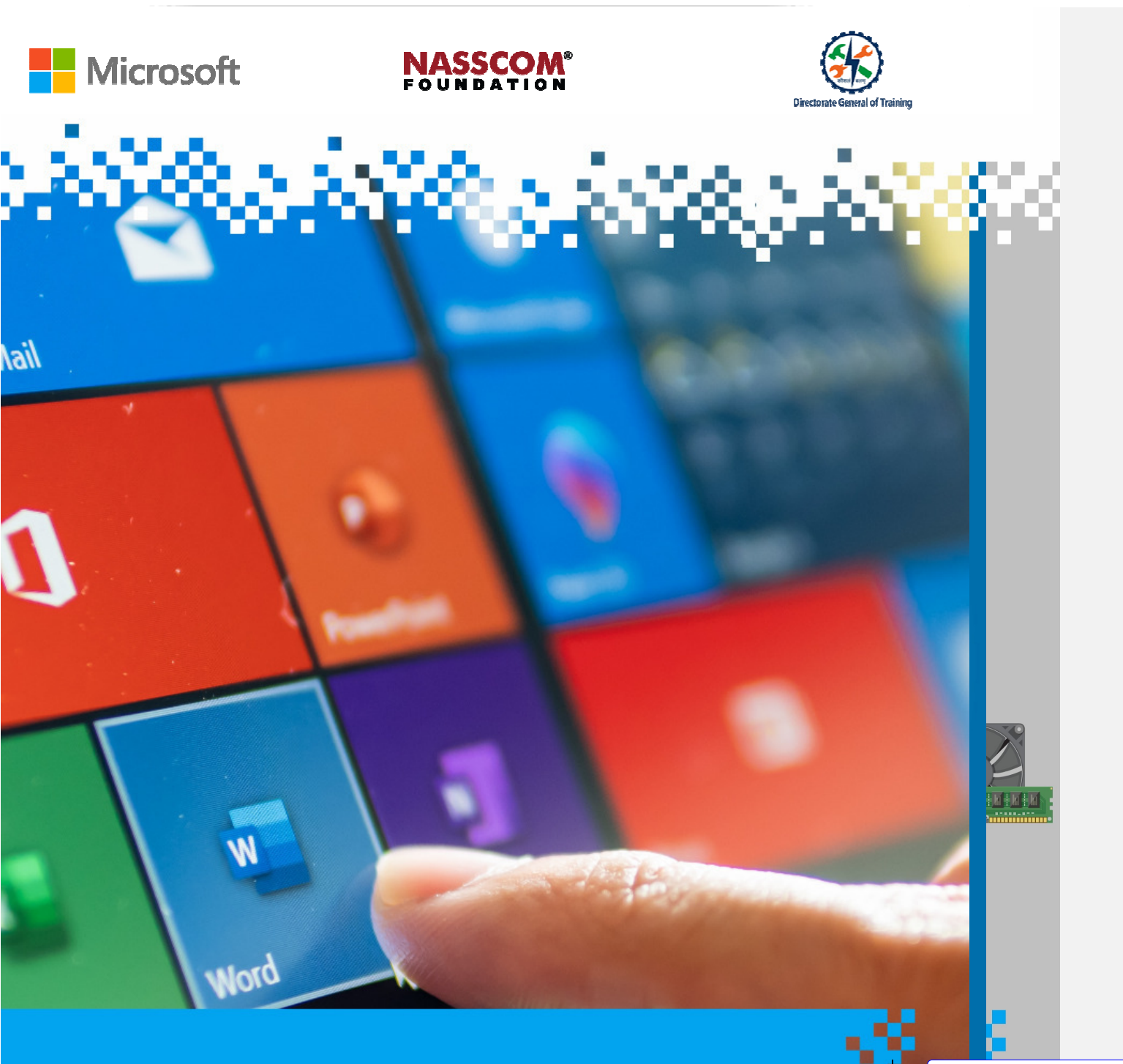

# **Create and Manage Reference Elements**

Formatted: Font: (Default) Arial

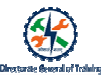

## **Session: Create and Manage Reference Elements**

#### **Recap Activity**

- Name the steps to convert text to table?
- What are the steps to sort data in a table?
- What are the steps to change cell margins for the entire table?
- What are <u>the steps involved in splitting a table?</u>

#### **Insert Footnotes and Endnotes**

I<u>t is i</u>mportant to reference the source to:

- Show respect and give credit to the hard work of others people's hard work
- Compliment others
- Foster integrity
- · Follow copyright laws
- Ensure that we do not take credit for other's work of others

The References tab <u>allows leta</u> you to insert various reference tools, such as a table of contents, footnotes and endnotes, citations, captions and more.

| Design Layout                                                                        | References                     | Mailings                | Review                          | View                               | Help                                                            | Q | Tell me           | e what you want to do                                                                                        |
|--------------------------------------------------------------------------------------|--------------------------------|-------------------------|---------------------------------|------------------------------------|-----------------------------------------------------------------|---|-------------------|----------------------------------------------------------------------------------------------------|
| AB <sup>1</sup> Insert<br>Insert A <sup>g</sup> Next I<br>Footnote Show<br>Footnotes | Endnote<br>Footnote -<br>Notes | ی<br>Search<br>Research | Insert<br>Citation -<br>Citatio | B Manag<br>G Style: [<br>M Bibliog | ge Sources<br>APA <del>-</del><br>graphy <del>-</del><br>graphy | · | Insert<br>Caption | <ul> <li>Insert Table of Figures</li> <li>Update Table</li> <li>Cross-reference</li> <li>Captions</li> </ul> |

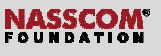

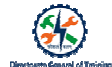

#### To add a footnote:

- Click the References tab.
- Place your cursor where you want the footnote to appear.
- Select Insert Footnote.
- The footnote number will be inserted, and a separator bar will be added to the bottom of the page.
- You can enter the footnote text.

| 8                    | o- 0 &                  |                                       |                                                    |                      |                     |                             |               | (7)                  | ⊞ - |         |
|----------------------|-------------------------|---------------------------------------|----------------------------------------------------|----------------------|---------------------|-----------------------------|---------------|----------------------|-----|---------|
|                      | Home Insert             | Design                                | Layout                                             | References           | Mailings Review     | View 🛛 🖓 Tell me what you w |               |                      |     | A Share |
| Table of<br>Contents | Add Text ▼ Update Table | AB <sup>1</sup><br>Insert<br>Footnote | 🗊 Insert Endnot<br>🗳 Next Footnote<br>🚽 Show Notes | e Insert<br>Citation | Manage Sources      | Insert Table of Figures     | Mark<br>Entry | Mark<br>Citation     |     |         |
| Table                | e of Contents           | _                                     | otnotes                                            | ra Cital             | ions & Bibliography | Captions                    | Index         | Table of Authorities |     | ~       |
|                      |                         |                                       |                                                    |                      |                     |                             |               |                      |     |         |

#### To add an endnote:

- Select the text where you want to insert the endnote.
- Now click on the References tab and navigate to the Footnotes section.
- Select Insert Endnote.

| <b>⊟ 5</b> • ″ =    |                                                                | There are diffe                                                               | erent programming languages - Wor | d             | Sign in              | <b>II</b> – II       | a x      |
|---------------------|----------------------------------------------------------------|-------------------------------------------------------------------------------|-----------------------------------|---------------|----------------------|----------------------|----------|
| File Home Insert    | Design Invent References M                                     | failings Review View Help                                                     | V Tell me what you want to do     |               |                      |                      | A. Share |
| Table of Contents * | AB <sup>1</sup><br>Insert Endnote<br>Insert<br>Footnote Search | Manage Sources<br>Manage Sources<br>Style: APA *<br>Citation * Bibliography * | Insert Table of Figures           | Mark<br>Entry | Mark Citation        | ABC<br>?<br>Acronyms |          |
| Table of Contents   | Footnotes 🔂 Research                                           | h Citations & Bibliography                                                    | Captions                          | Index         | Table of Authorities | Insights             | ~        |

#### Shortcut Keys to Insert Endnotes

- Click Ctrl + Alt + D to insert an endnote.
- Click Ctrl + Alt + F to insert a footnote.

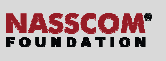

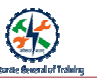

- Double-click a footnote/endnote's number in the document's text to jump to the note at the end of the page, section<sub>7</sub> or document.
- To convert a footnote to an endnote, right-click the footnote and select Convert to Endnote.

#### To modify the properties of footnotes and endnotes:

- Click on the 'More' option in the Footnote section.
- A pop\_up appears showing various options.
- Make the changes.
- Click OK.

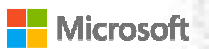

# NASSCOM<sup>®</sup>

#### To modify font, size, colour or other properties:

- Right click on footnote.
- Click on Styles.
- Select Footnote Text.
- Click Modify.
- A window appears.
- Make the changes.
- Click OK.

| Style                                           | ? X       | Modify Style 7                                                                                                    | × |
|-------------------------------------------------|-----------|----------------------------------------------------------------------------------------------------|---|
|                                                 |           | Properties                                                                                                    |   |
| _ategory:                                       |           | Name: Footnote Text                                                                                                    |   |
| All styles 🗸                                    |           | Style type: Linked (paragraph and character)                                                                                                    |   |
| styles:                                         |           | Style based on: * Normal                                                                                                    | - |
| Footnote Text                                   | New       | Style for following paragraph: <sup>38</sup> Footnote Test                                                                                                    | 1 |
| <sup>a</sup> Emphasis                           | Term      | Formatting                                                                                                    |   |
| a Endnote Reference                             | Delete    | Calibri (Body) 🔍 10 🔍 🖪 🖌 U Automatic 🗸                                                                                                    |   |
| T Envelope Address                              |           |                                                                                                    |   |
| * Envelope Return                               |           |                                                                                                    |   |
| <sup>a</sup> FollowedHyperlink                  |           | Parenteus Paragraph Previous Paragraph Previous Paragraph Previous Paragraph Previous Paragraph Previous<br>Paragraph Previous Paragraph Previous Paragraph Previous Paragraph Previous Paragraph                                                                                                    |   |
| <sup>13</sup> Footer                            |           | Samula Last Samula Test Samula Test Samula Test Samula Test Samula Test Samula Test Samula Test Samula Test Samula Test                                                                                                    |   |
| a Footnote Reference                            |           | Sample Test Sample Test Sample Test Sample Test Sample Test Sample Test Sample Test Sample Test Sample Test                                                                                                    |   |
| Footnote Text                                   |           | Fallowing Pangmph Fallowing Pangmph Fallowing Pangmph Fallowing Pangmph Fallowing Pangmph Fallowing                                                                                                    |   |
| Preview                                         |           | Fallening Pangruph Following Pangruph Following Pan |   |
|                                                 |           | Paragraph Following Paragraph Following Paragr |   |
| +Body 10 pt                                     | Modify    | Pangraph Following Pangraph Following Pangraph Following Pangraph Following Pangraph Following Pangraph<br>Following Pangraph Following Pangraph Following Pangraph Following Pangraph                                                                                                    |   |
| Foot: 10 pt                                     |           | Font: 10 pt                                                                                                    |   |
| Line spacing: single Space                      |           | Line spacing: single, Space<br>After: 0.rd, Shife Linked Alde until used Bringht 100                                                                                                    |   |
| After: 0 pt Style: Lipked Hide until used Price | rity: 100 | Based on: Normal                                                                                                    |   |
| Based on: Normal                                |           | Add to the Philes address 🔲 Astemptically undets                                                                                                    |   |
|                                                 |           | Only in this document.      New documents based on this template                                                                                                    |   |
| Organizer Apply                                 | Cancel    |                                                                                                    |   |
|                                                 |           |                                                                                                    |   |

References

Footnote

v Notes

Review

-

 Research
 Image: Add New Source...

 I + 1 + I + 2 + I + 3 + I
 Image: Add New Placeholder

Insert Citation + 10 Bibliography +

Ĵ

Search

View Help 📿

Manage Sources

Style: APA

### To insert a source in a $\frac{W}{W}$ ord document:

- Click References > Insert Citation > Select Add New Source.
- Click Add New Source.
- Enter Source Details in the pop-up window.
- Click OK.

| Create Source            |                                      | ?    | $\times$ |
|--------------------------|--------------------------------------|------|----------|
| т                        | ype of Source Book vLanguage Default |      | ~        |
| Bibliography Fields      | for APA                              |      |          |
| Author                   |                                      | Edit |          |
|                          | Corporate Author                     |      |          |
| Title                    |                                      |      |          |
| Year                     |                                      |      |          |
| City                     |                                      |      |          |
| Publisher                |                                      |      |          |
| Show All Bibliogr        | sphy Fields                          |      |          |
| Lag name<br>Placeholder1 | ОК                                   | Cano | :el      |

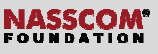

#### To modify bibliography and citation source

- Click References > Manage Source.
- A pop--up window appears.
- Select the sources from the master list that is to be edited and click the eEdit button.
- An <u>eE</u>dit <u>sS</u>ource dialogue box appears. Edit the necessary details in the dialogue box and click OK.
- A pop--up confirmation box appears.
- Click 'Yes' to confirm.

| Stands                                                              | Sort by Author                                                      |  |
|---------------------------------------------------------------------|---------------------------------------------------------------------|--|
| Scogges analiable in:<br>Master List                                | Drawse-                                                             |  |
| Herika, G. DEMS (2017)<br>Herika, B. DEMS (2017)<br>Bibliowa (2017) | - Selyn Q W1000                                                     |  |
|                                                                     | - P sted course P plastoder source                                  |  |
| inter (MA)                                                          |                                                                     |  |
| Station: (Sathya, 2015)                                             |                                                                     |  |
| ibliography Entry:<br>iathya, G. (2009). WT (First Edition ed.,     | Vol. volume). Vijayawada: Vishelandhra. Retrieved from www.dbms.com |  |
|                                                                     |                                                                     |  |

| Search         |                                                                                                    |                    |                 | Sort by Author       |            |        |   |
|----------------|----------------------------------------------------------------------------------------------------|--------------------|-----------------|----------------------|------------|--------|---|
|                | Edit Source                                                                                                    |                    |                 |                      | 8          | × 1    |   |
| Master List    | Type of Sour                                                                                                    | a Dook             |                 |                      |            |        |   |
| Harika, G; DE  | <b>Bibliography Fields for APA</b>                                                                                                    |                    |                 |                      |            |        |   |
| Harika, G; DB  | Author                                                                                                    | Sathua, G          |                 |                      |            | 61     |   |
|                |                                                                                                    | Corporate Author   |                 |                      |            |        |   |
|                | Title                                                                                                    | WT                 |                 |                      |            |        |   |
|                | Year                                                                                                    | 2019               |                 |                      |            |        |   |
|                | City                                                                                                    | Vijayawada         |                 |                      |            |        |   |
| -              | Publisher                                                                                                    | Withalandhra       |                 |                      |            |        |   |
|                | The second state of the second state of the se |                    |                 |                      |            |        |   |
|                | Tag name                                                                                                    |                    |                 |                      |            |        |   |
| CHEW PAPAR     | sathys19                                                                                                    |                    |                 |                      | OK         | Cancel | - |
| ication: (sat  |                                                                                                    |                    |                 |                      |            |        |   |
| libliography I | Entry:                                                                                                    |                    |                 |                      |            |        |   |
| athya, G. (20  | (19). WT (First Edition ed., Vol                                                                                                    | volume). Vijayawa: | da: Vishalandhi | a. Retrieved from ww | w.dbms.com |        |   |
|                |                                                                                                    |                    |                 |                      |            |        |   |

#### To create a **<u>T</u>**able of <u>**C**</u>ontent:</u>

- Place your cursor where you want to add the table of contents.
- Click References > Table of Contents
- Choose an automatic style.

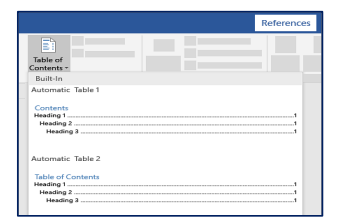

#### Customizse the Ttable of Gcontents

- In the Table of Contents, click on-the Modify button.
- An aAnother dialogue box appears namesd as-Style, dialogue box.
- Click Modify > Modify Style.
- Make the necessary changes and click **OK**.

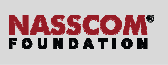

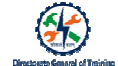

| Table of Contents Table Of Contents                                                                                                    | hy -<br>phy                           | Insert Di Update Table Mark Di Update Index Mark Di Update Table Mark Mark Di Update Table Caston Gi Crassor Garciano Castiono Castiono 20 X |
|----------------------------------------------------------------------------------------------------|---------------------------------------|----------------------------------------------------------------------------------------------------|
| Tada d'Actività de la calcularia de la calcularia de la c | i i i i i i i i i i i i i i i i i i i |                                                                                                    |
| Option. M                                                                                                    | odiły<br>Cancel                       | Sut, State: Automatically update, Holer units used, Holer year     East on the hole main main main main main main main main                  |

| <br> |
|------|
|      |
| <br> |
|      |
|      |
| <br> |
|      |
|      |
|      |
|      |
| <br> |
|      |
|      |
| <br> |
|      |
| <br> |
|      |
|      |
| <br> |
|      |
|      |
| <br> |
|      |
| <br> |
|      |
|      |
| <br> |
|      |
|      |
|      |
|      |
| <br> |
|      |
|      |
| <br> |
|      |
| <br> |
|      |
|      |
| <br> |
|      |
|      |
| <br> |
|      |
| <br> |
|      |
|      |
| <br> |
|      |
| <br> |
|      |
|      |
| <br> |
|      |
|      |
| <br> |
|      |
| <br> |
|      |
|      |
| <br> |
|      |

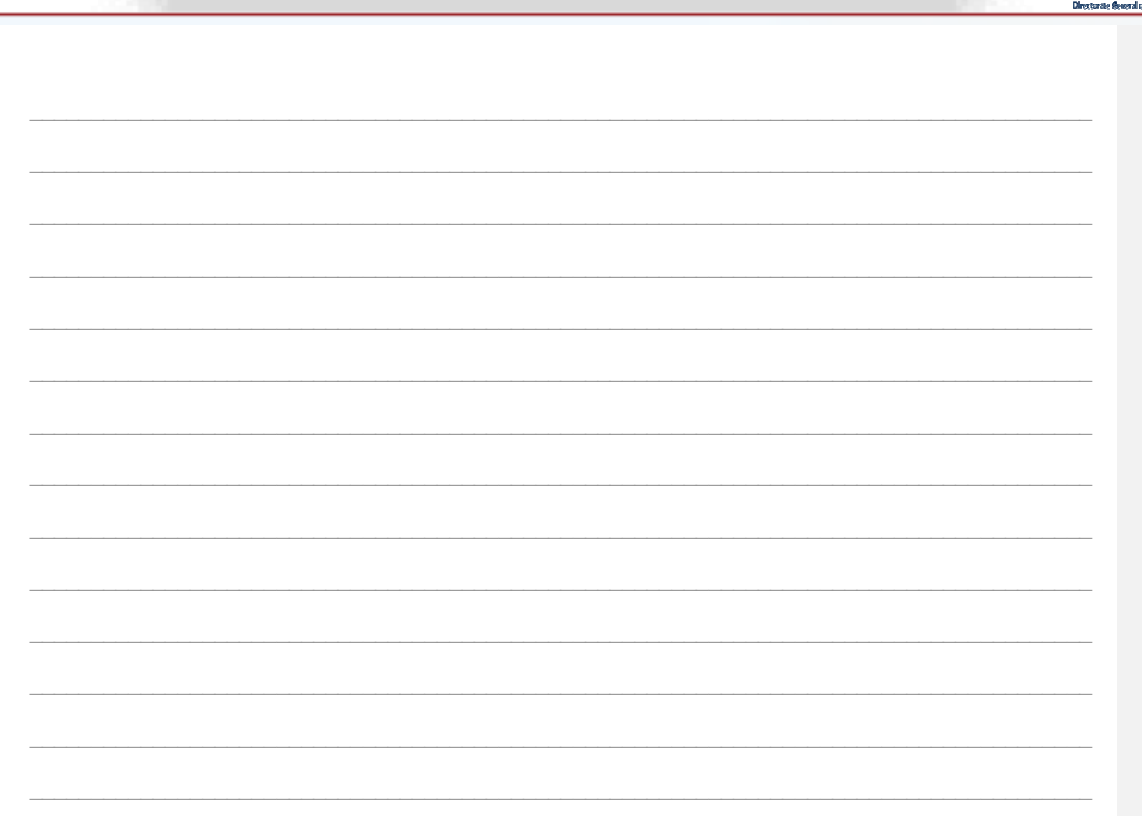

NASSCOM®

#### Recap:

l

- Reference tab in Word gives you the option to place references in defined areas of the document.
- A footnote is additional information found at the bottom of the current page in a document.
- Superscript numbers are used in both the document and the footnote to help reader match the text to the supplemental information at the bottom.
- An endnote is similar<u>to a footnote</u>, but <u>it is they are</u>only found at the end of a document and contain reference information about quoted material.